Istruzioni COORDINATORE per l'utilizzo del registro elettronico. Scrutini fine 1° Trimestre.

Accedere al sistema da qualsiasi postazione collegata ad Internet sul sito <u>www.sanmicheli.it</u> al link 'Registro OnLine'.

Inserire quindi nome utente e password (vedi documento riepilogo password)

Per inserire i voti di fine Trimestre/Pentamestre/Fine anno cliccare l'icona 'Pagell.', selezionare la classe successivamente 'Gestione Tabell.'  $\rightarrow$  'Modifica'

| 🖉 MasterCom - Pagelle del Professore: Filippini Lu | isa - Windows Internet Explorer                                            |                               |                                    |
|----------------------------------------------------|----------------------------------------------------------------------------|-------------------------------|------------------------------------|
| S + Mttps://192.168.0.9/mastercom/index.php        |                                                                            | 💌 😵 Errore certificato 😽      | X Google                           |
| File Modifica Visualizza Preferiti Strumenti ?     |                                                                            |                               |                                    |
| 🚖 🎄 🖶 🔻 🥑 MasterCom Ver. 12.1.4 🌽 Istitut          | to Superiore "Michele 🎉 Istituto Superiore "Michele 🎉 Esplorazione a sched | e 🙆 MasterCom - Pagelle d 🗙 🚺 | 🔹 🗟 🔹 🖶 👻 Pagina 👻 🎯 Strumenti 👻 🂙 |
|                                                    | Professore: Filippini Luisa - G                                            | estione Pagelle               |                                    |
|                                                    |                                                                            |                               | ASS.                               |
| Indirizzi:<br>BIENNIO COMUNE                       | Classe: 1A<br>BIENNIO<br>COMUNE                                            |                               |                                    |
| 14 💽                                               | 1 ANNAN ALDRICH AKYEA                                                      | 2                             |                                    |
| 2A 📀                                               | 2 BUTA GHEORGHE DANIEL                                                     | P.                            |                                    |
|                                                    | 3 CORSINI FEDERICA                                                         | ₹                             |                                    |
|                                                    | 4 DAMACENA GOMES KAOMA                                                     | 2                             |                                    |

Cliccare il nome il nome dell'alunno ed eseguire lo scrutinio definendo eventualmente le modalità di recupero STUDIO INDIVIDUALE/Corso IDEI. Al termine cliccare su SALVA e proseguire con l'alunno successivo.

| 🖉 MasterCom - Pagelle del Professore: Filippini Luisa - Windows Internet Explorer                                                                                               |                        |     |                       |   |                      |         |     |          |                                    |                                 |   |   |                              |   |   |           |   |            |                                 |   |   |                                             |   |  |
|----------------------------------------------------------------------------------------------------|------------------------|-----|-----------------------|---|----------------------|---------|-----|----------|------------------------------------|---------------------------------|---|---|------------------------------|---|---|-----------|---|------------|---------------------------------|---|---|---------------------------------------------|---|--|
| COO - @ https://192.168.0.9/mastercom/index.php                                                                                                    |                        |     |                       |   |                      |         |     |          | Sociel Services Strate Certificato |                                 |   |   |                              |   |   |           |   | <b>P</b> - |                                 |   |   |                                             |   |  |
| File Modifica Visualizza Preferiti Strumenti ?                                                                                                    |                        |     |                       |   |                      |         |     |          |                                    |                                 |   |   |                              |   |   |           |   |            |                                 |   |   |                                             |   |  |
| 🙀 🎄 🖂 🗸 🙆 Master Com Ver. 12.1.4 🍘 Istituto Superiore "Michele 🍘 Istituto Superiore "Michele 🍘 Esplorazione a schede 🛛 🙆 Master Com - Pagele d 🗙 👘 🖏 👘 🔛 Pagina 🔹 🛞 Strumenti 👻 |                        |     |                       |   |                      |         |     |          |                                    |                                 |   |   |                              |   |   |           |   |            |                                 |   |   |                                             |   |  |
| Professore: Filippini Luisa - Gestione Pagelle                                                                                                    |                        |     |                       |   |                      |         |     |          |                                    |                                 |   |   |                              |   |   |           |   |            |                                 |   |   |                                             |   |  |
|                                                                                                    |                        |     |                       |   |                      |         |     |          |                                    |                                 |   |   |                              |   |   |           |   |            |                                 |   |   |                                             |   |  |
| Visualizzazione Tabellone voti pagella fine primo trimestre/quadrimestre della classe: 1A BIENNIO COMUNE                                                                        |                        |     |                       |   |                      |         |     |          |                                    |                                 |   |   |                              |   |   |           |   |            |                                 |   |   |                                             |   |  |
|                                                                                                    | DIRITTO ED<br>ECONOMIA |     | ECONOMIA<br>AZIENDALE |   | EDUCAZIONE<br>FISICA | INGLESE |     | ITALIANO |                                    | LINGUA<br>STRANIERA<br>FRANCESE |   |   | MATEMATICA ED<br>INFORMATICA |   |   | RELIGIONE |   |            | SCIENZE DELLA<br>TERRA,BIOLOGIA |   |   | STORIA<br>Alesti<br>contabilitàel apricest. |   |  |
|                                                                                                    | ) A                    | S/G | 0 A                   | Р | Α                    | Α       | S/G | 0        | Α                                  | s/G                             | 0 | Α | s/G                          | 0 | Α | 0         | A | 0          | Α                               | 0 | Α | Р                                           | Α |  |
| 1 ANNAN ALDRICH AKYEA                                                                                                    |                        |     |                       |   |                      |         |     |          |                                    |                                 |   |   |                              |   | _ |           |   |            |                                 |   |   |                                             |   |  |
| 2 BUTA GHEORGHE DANIEL                                                                                                    |                        |     | -                     |   |                      |         |     |          |                                    | -                               |   | - |                              |   | - |           | - | -          |                                 |   |   | -                                           |   |  |
| 4 DAMACENA GOMES KAOMA                                                                                                    |                        |     |                       |   |                      |         |     |          |                                    |                                 |   |   |                              |   |   |           |   |            |                                 |   |   |                                             |   |  |

Al termine dello scrutinio

- stampare il tabellone cliccando Pagell. → Gestione tabell. → Stampa tabell. (Stampante Lexmark N). Stampare 2 copie del tabellone 1\*, e due copie del tabellone 2\*
- Solo per fine 1° trimestre stampare le pagelle cliccando Pagell. → Stampa Pagell. (stampante Lexmark)
- Estrarre il verbale cliccando Stampe→ Certif.Documenti→ Selezionare la classe e il verbale "Verbale scrutinio fine trimestre" o "Verbale scrutinio Finale" e salvarlo in Condivisione, PRIVATA INSEGNANTI\SCRUTINI\verbali scrutini. A questo punto aprire il verbale ed incollare la relazione del coordinatore, e stamparlo.

Di seguito le configurazioni per la stampa dei tabelloni da conservare agli atti (tabelloni completi di tutti i dati), e dei tabelloni per la pubblicazione (privacy).

## 1\* Tabellone in duplice copia da conservare agli atti ed allegare al verbale degli scrutini.

| 0   | daster | Com Ver. 15.3,2 - Amministrazione Pagelle - Windows Internet Explorer                                                                                                    |                                    | - 7 🛛         |
|-----|--------|----------------------------------------------------------------------------------------------------|------------------------------------|---------------|
| G   | 0      | <ul> <li>Mttps://192.168.0.9/mastercom/index.php</li> </ul>                                                                                                    | 🔒 😽 🗙 Yahoo! Search                | P -           |
| ; F | ile M  | difica Visualizza Preferiti Strumenti ?                                                                                                    |                                    |               |
| ☆   | 4      | 🔐 🔻 🥑 MasterCom Ver. 15.3.2 - Am 🔯 Registro OnLine   Istituto Su 🥝 MasterCom Ver. 15.3.2 🗙                                                                                                    | 🏠 🔹 🔊 🔹 🖶 🔹 🕞 Pagina 🔹 🎯 S         | itrumenti 👻 🌺 |
|     | ľ      | Selezionare il periodo interessato:                                                                                                    | Pagella fine anno 🗸                | <u>^</u>      |
|     |        | Selezionare se si vuole visualizzare il codice della materia o la sua descrizione:                                                                                                    | Descrizione V                      |               |
|     |        | Selezionare se si vuole stampare il codice della materia o la sua descrizione in orizzontale o in verticale:                                                                                                    | Verticale 🗸                        |               |
|     |        | Selezionare se si vogliono visualizzare le ore di assenza (da sole o con i voti):                                                                                                    | SI 💌                               |               |
|     |        | Selezionare il formato pagina:                                                                                                    | A3 💌                               |               |
|     | [      | Selezionare la dimensione del font per l'elenco delle materie':                                                                                                    | 8 💌                                |               |
|     |        | Selezionare la dimensione del font per i nomi degli studenti:                                                                                                    | 8 💌                                |               |
|     |        | Selezionare la dimensione del font per i voti:                                                                                                    | 8 💌                                |               |
|     |        | 0.0 🗸                                                                                                    |                                    |               |
|     |        | Selezionare se si vogliono stampare i voti insufficienti in rosso:                                                                                                    | NO 💌                               |               |
|     |        | Selezionare l'orientamento della pagina:                                                                                                    | Verticale (Portrait)               |               |
|     |        | Selezionare il tipo di documento:                                                                                                    | Stampa tradizionale acrobat(PDF)   |               |
|     |        | Selezionare se si vuole stampare la media dei voti della pagella:                                                                                                    | SI 💌                               |               |
|     |        | Selezionare se si vuole stampare lo spazio per le firme dei professori:                                                                                                    | Solo una firma per ogni docente 💌  |               |
|     |        | Selezionare se si vuole stampare la colonna di ammesso/non ammesso licenziato/non licenziato:                                                                                                    | SI CON VALORI                      |               |
|     |        | Selezionare se si vogliono stampare le colonne dei crediti:                                                                                                    | SI 🗸                               |               |
|     |        | Selezionare se si vuole stampare la colonna del totale dei crediti:                                                                                                    | NO V                               |               |
|     | _      | Selezionare se si vogliono stampare i voti di tutte le materie:                                                                                                    | SI 🗸                               |               |
|     |        | Selezionare se si vogliono stampare gli studenti ritirati/trasferiti prima del 15 marzo:                                                                                                    | SI 💌                               |               |
|     | -      | Selezionare se si vogliono stampare i voti degli studenti bocciati:                                                                                                    |                                    |               |
|     | -      | Selezionare se si vogliono stampare i nomi e gli esiti degli studenti bocciati:                                                                                                    | SI 💌                               |               |
|     |        | Selezionare se si vogliono stampare i voti degli studenti sospesi:                                                                                                    |                                    |               |
|     |        | Selezionare se si vogiono stampare trobino e ginesio degli studenti sospesi:                                                                                                    |                                    |               |
|     |        | Selezionare se si volgiono stampare tutti gli studenti o inintare la stampa dei tabelione al soli studenti con giudizio sospeso.                                                                                                    | SUb data o il dirigente scelastice |               |
|     |        | Selezionare se si vuole stampare la colonna con l'elenco dei debiti (comma 4a vecchia direttiva/elenco insufficienze ner diudizi                                                                                                    |                                    |               |
|     |        | sospesi) esplicitati:                                                                                                    | SI 💌                               |               |
|     |        | Selezionare se si vuole stampare la colonna con l'elenco dei debiti con recupero autonomo (comma 4b) esplicitati:                                                                                                    | NO 🗸                               |               |
|     |        | Selezionare se si vogliono stampare gli asterischi per i debiti:                                                                                                    | NO 💌                               |               |
|     |        | Selezionare se in caso di debiti si desidera aggiungere " con debiti" alla dicitura "Ammesso alla cl. succ." :                                                                                                    | NO 💌                               |               |
|     |        | Data che si vuole che compaia nella stampa:                                                                                                    | 06 🗸 06 🖌 2009 🗸                   |               |
|     |        | Selezionare se si vogliono stampare i voti nella forma decimale, nel loro codice, nella loro descrizione o nel loro valore pagella (es.<br>decimale: 6.25 5.75; codice: S+ 6-; descrizione: Più che sufficiente Quasi sufficiente; valore pagella: sex cinque): | Decimale 💌                         |               |
|     | [      | Selezionare se si vogliono stampare i risultati di religione:                                                                                                    | SI 💌                               |               |
|     |        | Selezionare se si vogliono stampare gli asterischi per gli studenti che utilizzano il PEI con la relativa legenda:                                                                                                    | SI 💌                               |               |
| 1   | l sta  | 🚺 👌 🖆 🕲 🗇 💿 💿 🙆 🖳 🖉 🦻 📓 🤌 🎊 MasterCom Ver. 15.3 🖆 08-09 📁 Esami di qualifica                                                                                                    | 🖳 configurazioni master 🧐 🧿 🍖 🕻    | ₩ 13.09       |

2\* Tabellone in duplice copia per l'esposizione all'albo

| 🚱 🗸 🖉 https://192.168.0.9/mastercom/index.php                                                                                                    | Yahool Search                      |
|----------------------------------------------------------------------------------------------------|------------------------------------|
| File Modifica Visualizza Preferiti Strumenti ?                                                                                                    |                                    |
| 😭 🏟 😢 🖌 🝘 MasterCom Ver. 15.3.2 - Am 🏂 Registro OnLine   Istituto Su 🞯 MasterCom Ver. 15.3.2 🗴                                                                                                    | ) 🔹 🖶 🔹 🔂 Pagina 🔹 🏠 Strumenti 🔹 🎽 |
| Selezionare il periodo interessato: Paœlla fine anno                                                                                                    |                                    |
| Selezionare se si vuole visualizzare il codice della materia o la sua descrizione: Descrizione                                                                                                    |                                    |
| Selezionare se si vuole stampare il codice della materia o la sua descrizione in orizzontale o in verticale: Verticale 🗸                                                                                                    |                                    |
| Selezionare se si vogliono visualizzare le ore di assenza (da sole o con i voti): NO                                                                                                    | ×                                  |
| Selezionare il formato pagina: 🗛 😪                                                                                                    |                                    |
| Selezionare la dimensione del font per l'elenco delle materie': 8 💌                                                                                                    |                                    |
| Selezionare la dimensione del font per i nomi degli studenti: 8 💌                                                                                                    |                                    |
| Selezionare la dimensione del font per i voti: 8 💌                                                                                                    |                                    |
| Selezionare la distanza minima che si desidera avere tra i voti (spaziatura tra i voti): 00 💌                                                                                                    |                                    |
| Selezionare se si vogliono stampare i voti insufficienti in rosso: NO 💌                                                                                                    |                                    |
| Selezionare l'orientamento della pagina: Veticale (Portrait                                                                                                    |                                    |
| Selezionare il tipo di documento: Stampa tradiziona                                                                                                    | le acrobat(PDF) 💙                  |
| Selezionare se si vuole stampare la media dei voti della pagella: NO 💌                                                                                                    |                                    |
| Selezionare se si vuole stampare lo spazio per le firme dei professori: Solo una firma pe                                                                                                    | ogni docente 💌                     |
| Selezionare se si vuole stampare la colonna di ammesso/non ammesso licenziato/non licenziato: SICON VALORI                                                                                                    | ×                                  |
| Selezionare se si vogliono stampare le colonne dei crediti: 51 💌                                                                                                    |                                    |
| Selezionare se si vuole stampare la colonna del totale dei crediti: NO v                                                                                                    |                                    |
| Selezionare se si vogliono stampare i voti di tutte le materie: SI 💌                                                                                                    |                                    |
| Selezionare se si vogliono stampare gli studenti ritirati/trasferiti prima del 15 marzo: NO 🗸                                                                                                    |                                    |
| Selezionare se si vogliono stampare i voti degli studenti bocciati: NO 💌                                                                                                    |                                    |
| Selezionare se si vogliono stampare i nomi e gli esiti degli studenti bocciati: Si 💌                                                                                                    |                                    |
| Selezionare se si vogliono stampare i voti degli studenti sospesi: NO v                                                                                                    |                                    |
| Selezionare se si vogliono stampare i nomi e gli esiti degli studenti sospesi: si 💟                                                                                                    |                                    |
| Selezionare se si volgiono stampare tutti gli studenti o ilmitare la stampa dei tabellone ai soli studenti con giudizio sospeso: Tutti gistudenti                                                                                                    |                                    |
| Selezionare se si vuole stampare la colonna con l'elenco dei debiti (comma 4a vecchia direttiva/elenco insufficienze per giudizi                                                                                                    |                                    |
| sospesi) esplicitati:                                                                                                    |                                    |
| Selezionare se si vuole stampare la colonna con l'elenco dei debiti con recupero autonomo (comma 4b) esplicitati: NO 💌                                                                                                    |                                    |
| Selezionare se si vogliono stampare gli asterischi per i debiti: NO 💌                                                                                                    |                                    |
| Selezionare se in caso di debiti si desidera aggiungere " con debiti" alla dicitura "Ammesso alla cl. succ." : NO 💌                                                                                                    |                                    |
| Data che si vuole che compaia nella stampa: 06 💌 06 💌                                                                                                    | 2009 💌                             |
| Selezionare se si vogliono stampare i voti nella forma decimale, nel loro codice, nella loro descrizione o nel loro valore pagella (es. decimale: 6.25 5.75; codice: S+ 6-; descrizione: Più che sufficiente Quasi sufficiente; valore pagella: sex cinque): |                                    |
| Selezionare se si vogliono stampare i risultati di religione: SI 💌                                                                                                    |                                    |
| Selezionare se si vogliono stampare gli asterischi per gli studenti che utilizzano il PEI con la relativa legenda: SI 💌                                                                                                    |                                    |
|                                                                                                    | master 🧕 🕈 🔽 🖓 📩 13.16             |